## USER & INSTALLATION MANUAL

# SMART-R

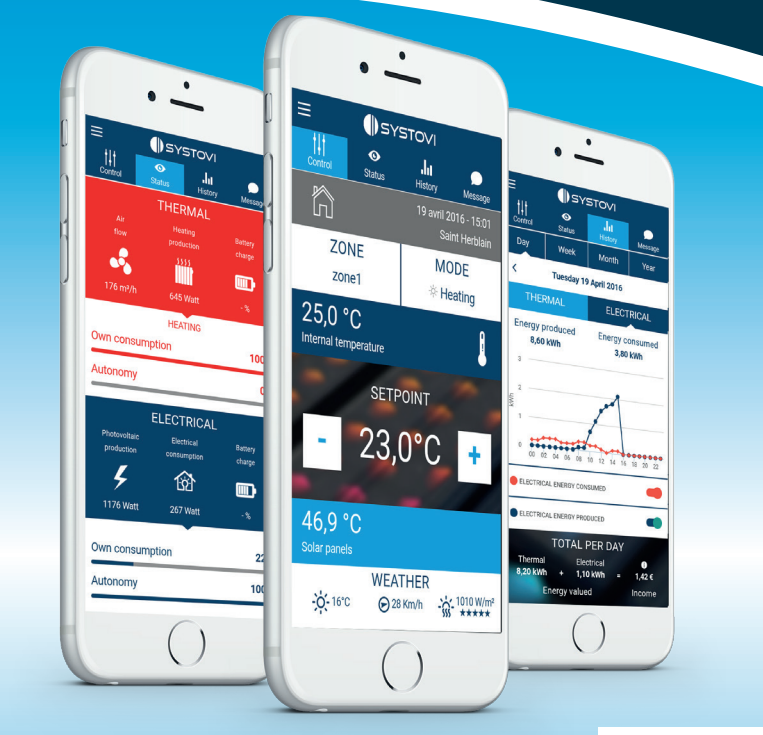

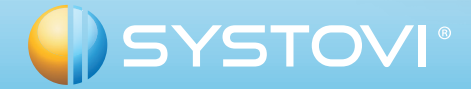

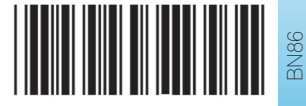

# SMART-R

#### **USER SECTION**

| Introduction                | 3  |
|-----------------------------|----|
| Uses                        | 4  |
| Summary                     | 4  |
| Getting the app             | 5  |
| New version                 | 5  |
| Registration / Connection   | 6  |
| Visiting the show-home      | 7  |
| Find out more               | 8  |
| Browsing the interface      | 9  |
| My profile                  | 10 |
| Show-Home                   | 11 |
| About                       | 11 |
| Disconnect                  | 11 |
| System control              | 12 |
| System status               | 14 |
| History                     | 16 |
| Usage modes for your energy | 18 |
| Notifications               | 19 |
| Usage instructions          | 19 |
| Installer section           | 20 |

## INTRODUCTION

#### SMART-R, WHAT IS IT?

SMART-R is a dedicated service for SYSTOVI solar solution users. This app lets you monitor your system's performances simply and manage them by remote.

SMART-R has been specially developed to be used on smartphones. Optimised versions for tablets and web browsers will be released during 2016.

#### WHO ARE WE?

Systovi is a French designer and manufacturer of solar solutions for private homes.

Our products are designed and manufactured in France (Saint-Herblain in the Loire Atlantique region) and distributed across Europe.

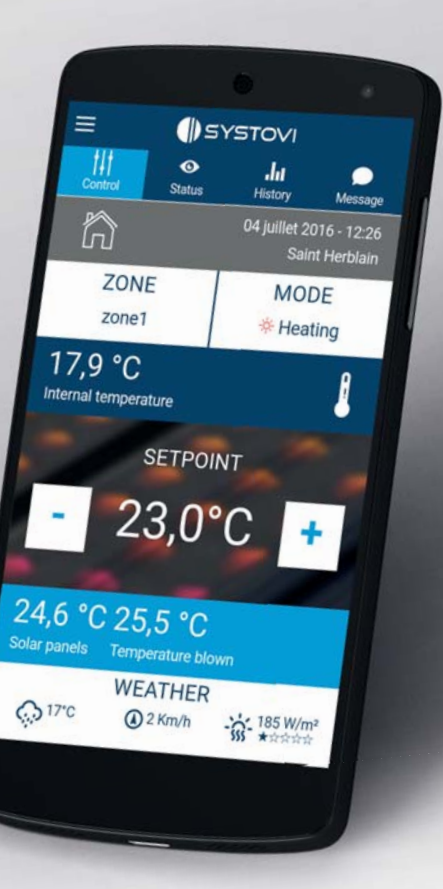

## **SMART-R**

### USES

WHAT ARE THE APP'S

**OBJECTIVES?** SMART-R is an app which is able to manage your electricity, heating and hot water

consumption by remote, by taking control

of your solar power unit. It is also intended to provide you with more independence in

managing and analysing your home's solar

SMART-R is also able to manage, control and

power solutions.

analyze other heating systems.

## **GETTING THE APP**

To take advantage of SMART-R, you must go to the store for your smartphone. Then, follow the procedure below, which corresponds to your mobile.

#### ANDROID Google play

Go to Google Play. Type "SMART-R" in the app search bar. A list of results will appear. Select the SMART-R app developed by SYSTOVI: this will display.

app developed by SYSTOVI; this will display the app's details and characteristics. You may then start downloading the app. After it is installed, open it from your apps list.

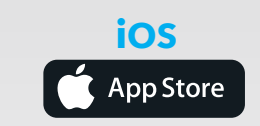

Go to the App Store platform. Type "SMART-R" in the app search bar. A list of results will appear. Select the SMART-R app developed by SYSTOVI; this will display the app's details and characteristics. You may then start downloading the app. After it is installed, open it from your apps list.

### **SUMMARY**

#### **STEPS BEFORE USING SMART-R**

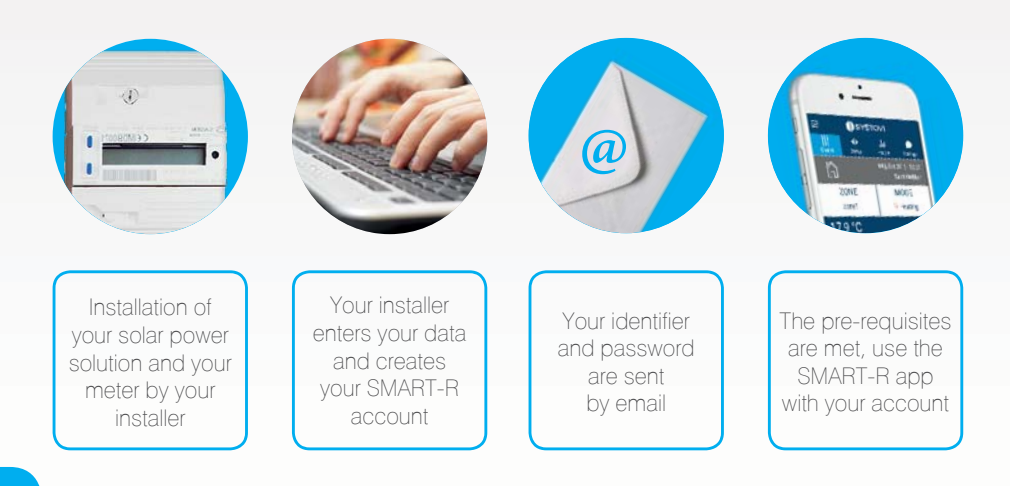

### **NEW VERSION**

#### LATER MODIFICATIONS

SYSTOVI reserves the right to modify the SMART-R app to correspond to the development of its products and systems. This manual may therefore be out of date and no longer contain all the mechanisms available in the current app.

## **SMART-R**

## **REGISTRATION / CONNECTION**

## **VISITING THE SHOW-HOME**

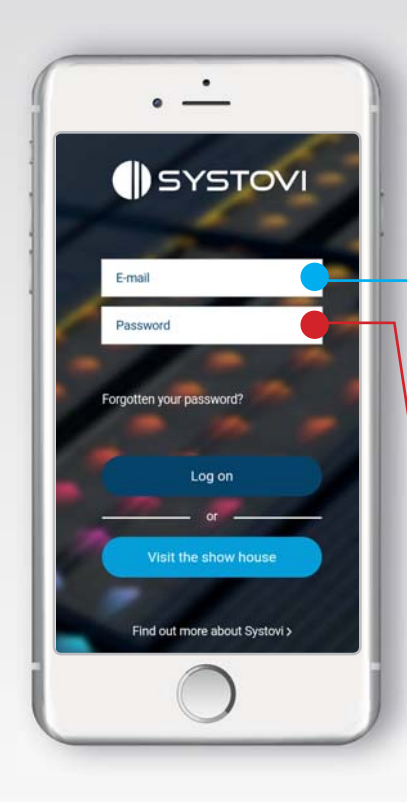

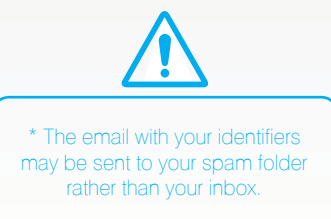

#### **IDENTIFIERS**

Once your solar power solution is installed, your installer will create a SMART-R account in your name with all the information for your solar power solution.

You will then receive an email from SYSTOVI informing you that your system is correctly connected.

This email, which you can access from your email inbox\*, contains the identifiers which will enable you to connect to the app.

#### CONNECTION

When you use SMART-R, you must enter your email address and password:
The email address usually corresponds to the one you gave to your installer.

 The password is sent to you at your email address following the creation of your SMART-R account by your installer.

Once you have entered your identifiers, click on the "Connection" button to access your space on the SMART-R app.

#### **FORGOTTEN PASSWORD**

If you lose your password you may request a new one. To do so, click on "forgotten your password" and enter your email address. If this email address corresponds to a SMART-R account, you will be sent new identifiers by email.

#### WHAT IS THE SHOW-HOME?

You want to see the possibilities provided by the SMART-R app without needing to identify yourself. You may access the "Show-home Space" on the identification screen.

This space lets you find your way around the interface and the app's capacities. You access the account of a show-home that has a SYSTOVI solar power system and may see all its data as if it were your own home. SMART-R provides total immersion in the app without generating any changes to your own system.

#### **VISITING THE HOME**

The whole interface may be accessed and viewed thanks to the show-home. (i.e. the Menu and the Control / Status / History / Messages tabs).

See pages 9 to 18 for more information about the interface.

However, any buttons you click on in the interface, will have no effect on the show-home's solar power system.

Click on the cross in the top left of the screen to exit "show-home" mode.

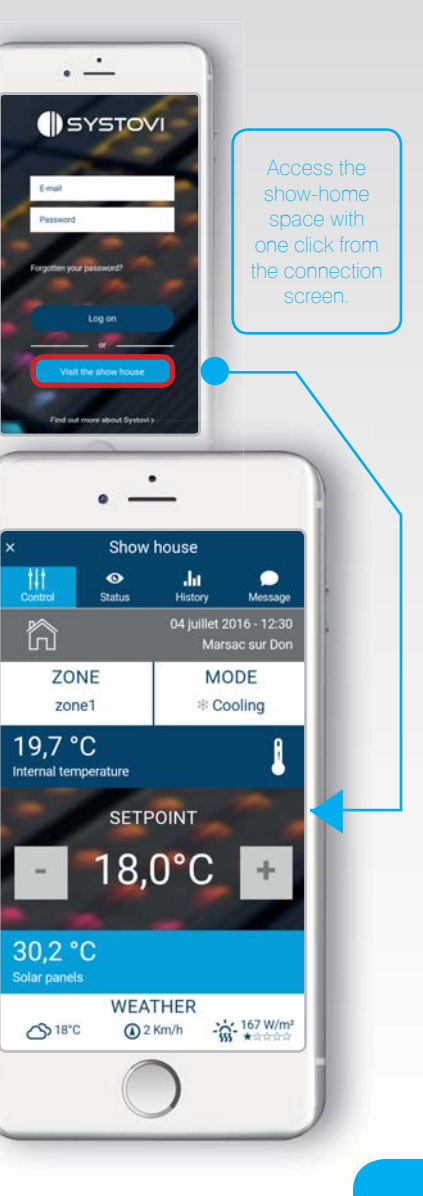

## **SMART-R**

## **BROWSING THE INTERFACE**

#### **GETTING STARTED**

The app's interface is built around a menu and several tabs to access the content.

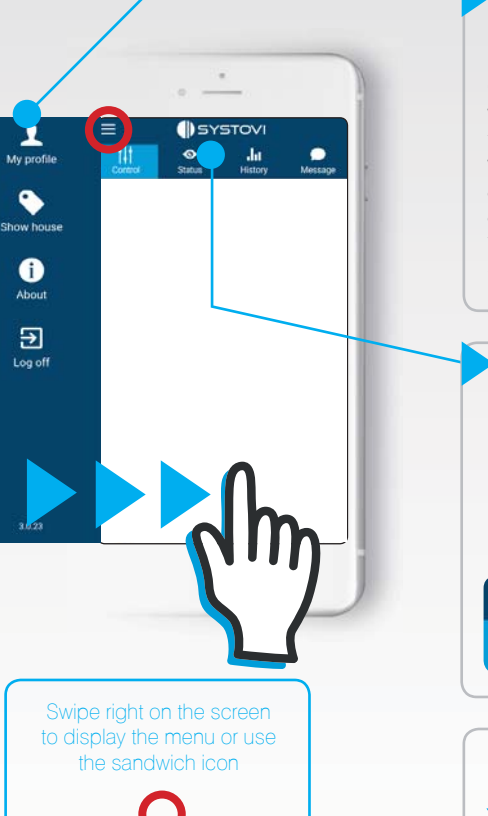

#### THE MENU

Contains your profile (where you can view and modify the data about you and your system), a show-home account, an About space and a disconnection button to return to the connection screen.

### My profile Show house i About

#### **THE TABS**

Four tabs may be accessed from the main screen (Control / Status / History / Messages). They enable you to manage, measure and analyse your system from the app, while receiving notifications from the SYSTOVI hotline.

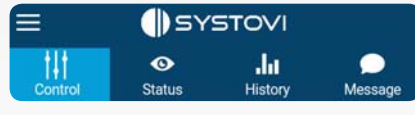

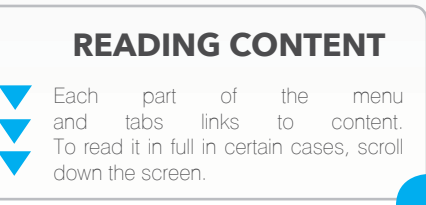

### **FIND OUT MORE**

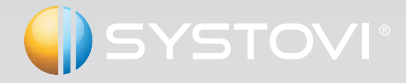

This part of the connection screen provides you with information about SYSTOVI's activity, its vision and its values.

For more information about the company, visit our website:

www.systovi.com

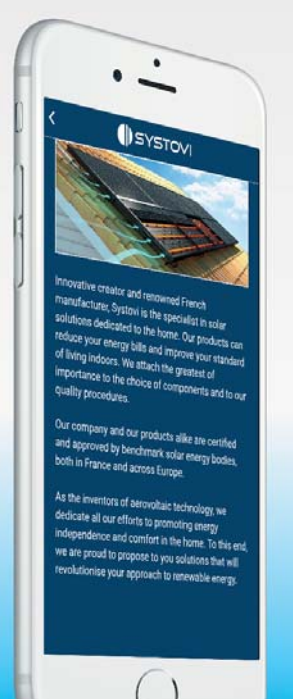

8

## **SMART-R**

## **MY PROFILE**

### **SHOW-HOME**

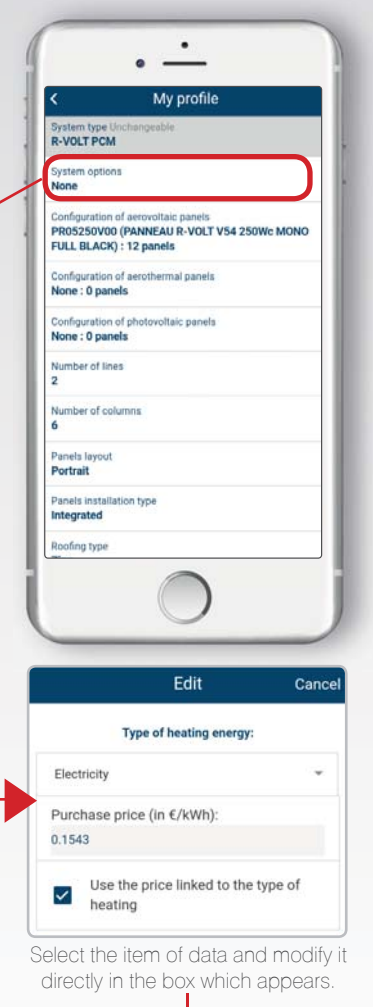

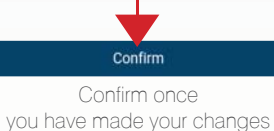

#### "MY PROFILE" DATA

When you access "My Profile" from the menu, you access all your information: your details, your system, your energy consumption and production profile are entered to enable SMART-R to calculate your data as close as possible to reality.

#### **MODIFICATIONS & SETTINGS**

You may edit the information entered if it is incorrect or incomplete. To do so, select the data to be updated, then select the correct information using your smartphone's keypad.

You may modify the settings and customise the following fields:

- Your surname, first name, address, telephone number and email address

- The surname, first name, email address and telephone number of your installer

- The type of SYSTOVI system you have

- Your system data (number of aerovoltaic panels, panel layout, MAC address\*, type of coverage, nature of the contract for the electricity you produce, etc.)

- The name of your zones covered by the thermostat(s)

The objective is to enable you to get the right parameters which are the closest to your solar power system and your consumption.

It connects your system to the app. If you

address on the back of your thermostat.

VIEW

As stated on P.7, you may browse the interface using a show-home's data and parameters.

This part of the menu is similar in all respects to the menu detailed earlier in this manual. You may access it simply from your account, without needing to disconnect to reach it.

Click on the cross in the top left of the screen to exit the show-home.

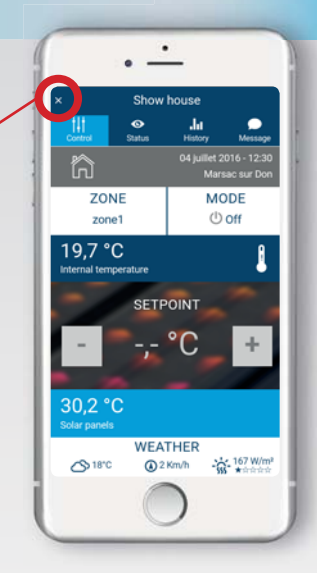

### ABOUT

#### **ABOUT THE APP**

This section provides you with information about the app and your SMART-R version.

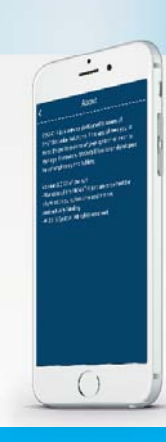

## DISCONNECTION

The disconnection button lets you exit your personal space and return to the connection screen.

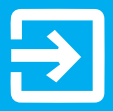

## **SYSTEM CONTROL**

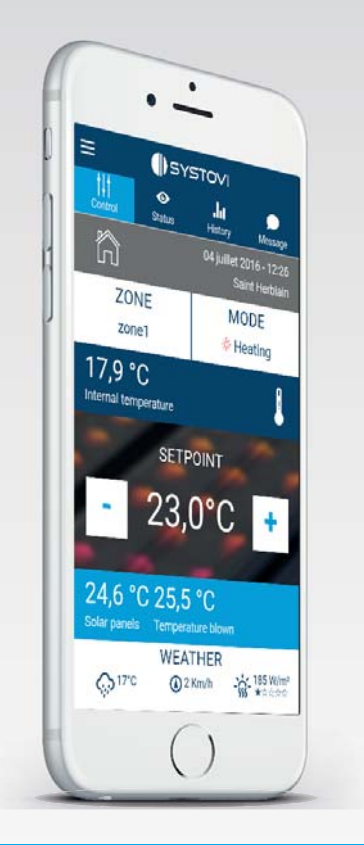

#### SELECT

You may manage your SYSTOVI solar power system easily using the "Control" tab. Modify the mode and setpoint temperature for the different thermostat zones by remote. Simply click on the "Zone" / "Mode" and "- / +" buttons to modify the parameters.

#### VIEW

You may view a set of data from the "control" screen, for information about the indoor and outdoor temperature, along with the weather conditions for the area where your solar power system is located.

All of this data is updated in real time thanks to the connection with your SYSTOVI solar power system and your SMART-R unit.

#### THE "ZONE" AND "MODE" BOXES LET YOU CHOOSE BETWEEN SEVERAL OPTIONS; SEE BELOW:

| Select a zone | Select a mode |
|---------------|---------------|
| zone1         | Off           |
| zone2         | Heating       |
| zone3         | Cooling       |

#### "CONTROL" TAB PICTOGRAM GUIDE

- () Stop mode
- Heating mode
- Cooling mode
- Available soon Wood-fired stove heating

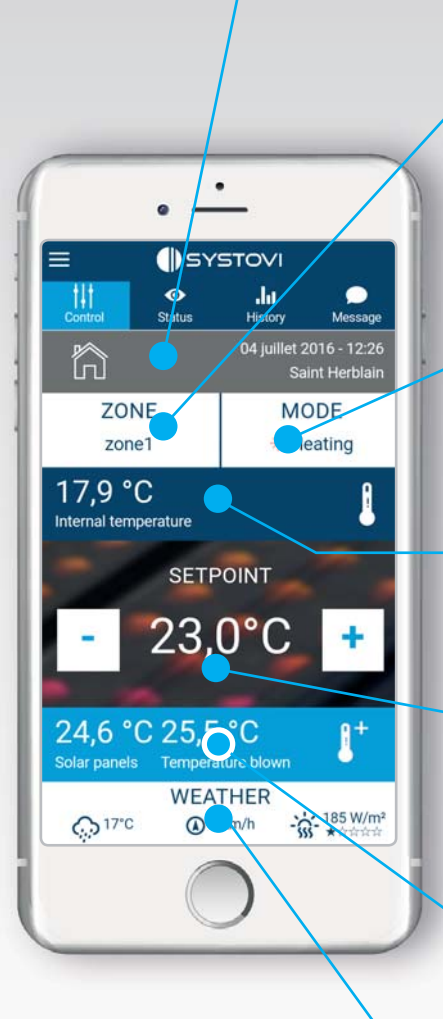

### SYNCHRONISATION

The system may take 4 minutes (maximum time observed) to synchronise and send the actions you enter in the app's control tab.

#### **DATE & LOCATION**

Displays the date, time and location of your solar power system.

#### AREA

This box lets you select the thermostat zone (living room, bedroom, etc.) required. The different zones are numbered by default but you may customise their title in the "My Profile" menu.

#### MODE 🕛 🔆 🕸

Determine the thermostat mode. Three possible choices, Off / Heating / Cooling. Each one has a specific icon. (See page 12). If the heating and cooling icons are greyed out, the mode is selected but is inactive due to other parameters (indoor temperature, temperature under the panels, etc.).

#### **INDOOR TEMPERATURE**

View the ambient temperature in the room where the thermostat is located.

#### SETPOINT

Select the thermostat's setpoint temperature according to the mode selected. Use the [+] and [ - ] buttons to adjust the temperature by +/ -  $0.5^{\circ}$  to meet your needs.

#### **TEMPERATURES**

View the temperature under the solar panels and the temperature supplied in the system. However, this temperature will only appear if the system is running. If the ticon is displayed, this means that eco-boost is operating and is providing extra heat to your system.

#### WEATHER

Displays the weather data i.e. the outdoor temperature, the time, the wind speed and the sun's radiation level).

The sun's radiation level is given a score to judge the quality of the weather conditions.

## **SYSTEM STATUS**

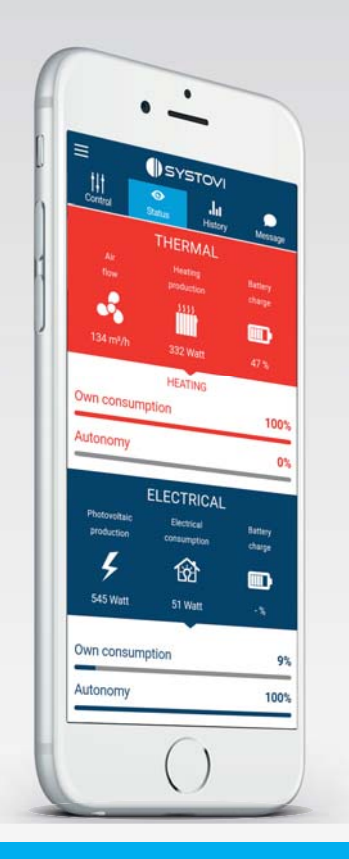

| VIEW THE STATUS                                                                        |  |  |
|----------------------------------------------------------------------------------------|--|--|
| The "Status" tab lets you view your system's thermal and electrical data in real time. |  |  |
| It also provides a view of your home's self-<br>consumption and autonomy level.        |  |  |
| Self-consumption: quantity of energy consumed in relation to the energy produced.      |  |  |
| Electrical:                                                                            |  |  |
| Electrical power consumed                                                              |  |  |
| Thermal: Electrical power produced                                                     |  |  |
| Thermal power used                                                                     |  |  |
| Thermal power available                                                                |  |  |
| Autonomy : coverage of the energy<br>I consume by the energy I produce.                |  |  |
|                                                                                        |  |  |

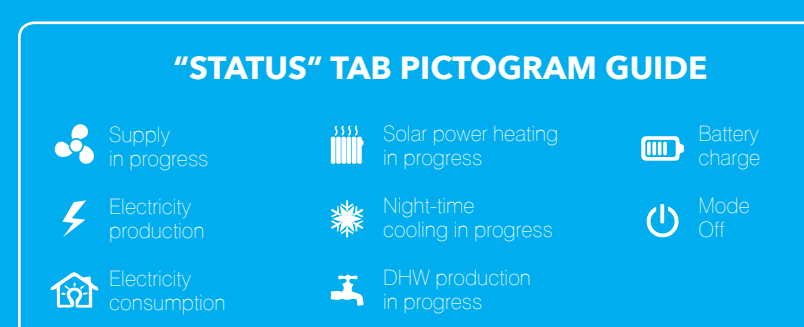

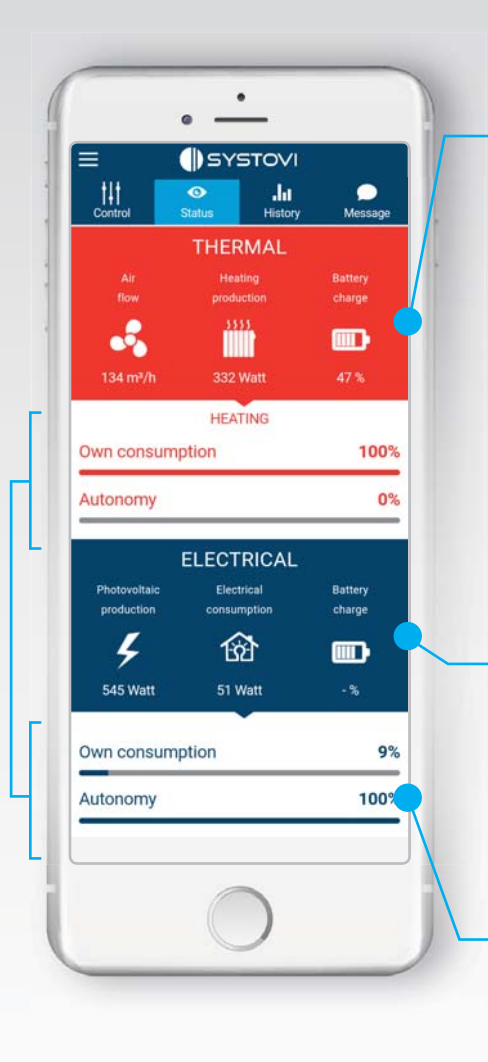

#### **THERMAL DATA**

The thermal data related to the ventilation mode is listed here.

You have access to the air flow, the heating, hot water or cooling production status and the thermal battery charge.

The module's thermal status is indicated by the colour.

- For heating, the box turns red
- For cooling, it turns blue
- The other statuses are indicated in grey (stopping, panel ventilation, etc.) as shown below with the example of a thermal shutdown status.

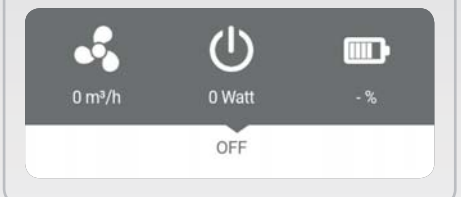

#### **ELECTRICAL DATA**

You have a summary of the electrical data. You will see the photovoltaic production and the total electricity consumption for the home, as well as the electric battery charge.

#### SELF-CONSUMPTION & AUTONOMY

To enable you to see the effectiveness of your solar power system quickly, SMART-R provides the thermal\* and electrical energy self-consumption, and autonomy levels for your home.

\*Thermal autonor functionality available s

omy calculation, e soon.

### **HISTORY**

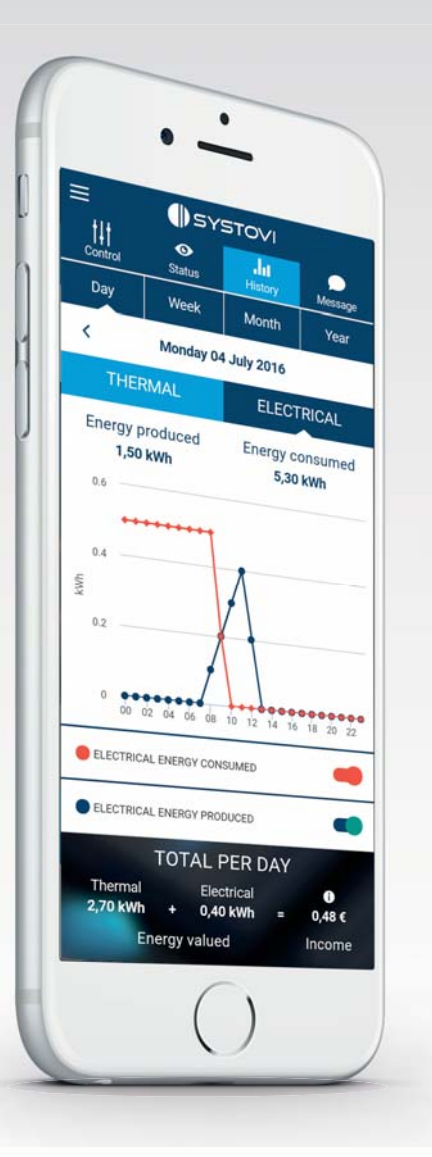

#### **VIEW THE HISTORY**

The "History" tab lets you consult the data and measurements related to your system. For a better output, all the data are evened out over time (day, week, month and year) within the same dynamic graph.

#### **PRECISE DATA**

Depending on what you select, simply by touching the graph you can get data relating to the hour, day, week or month for the energy concerned.

#### **INCOME ESTIMATE \***

To complete the analysis of these graphs, the total income (thermal + electrical) is calculated by SMART-R over the selected period.

These results are obtained after calculation, according to your consumption modes (selfconsumption/ total or partial resale) and the energy purchase price (electricity/fuel/wood/ etc.). Refer to page 18 for more information about consumption modes.

All of the data may be customised in the "My Profile" menu (in the categories "Selfconsumption prices" / "Type of main heating energy" / "Main heating energy purchase prices" / etc.)

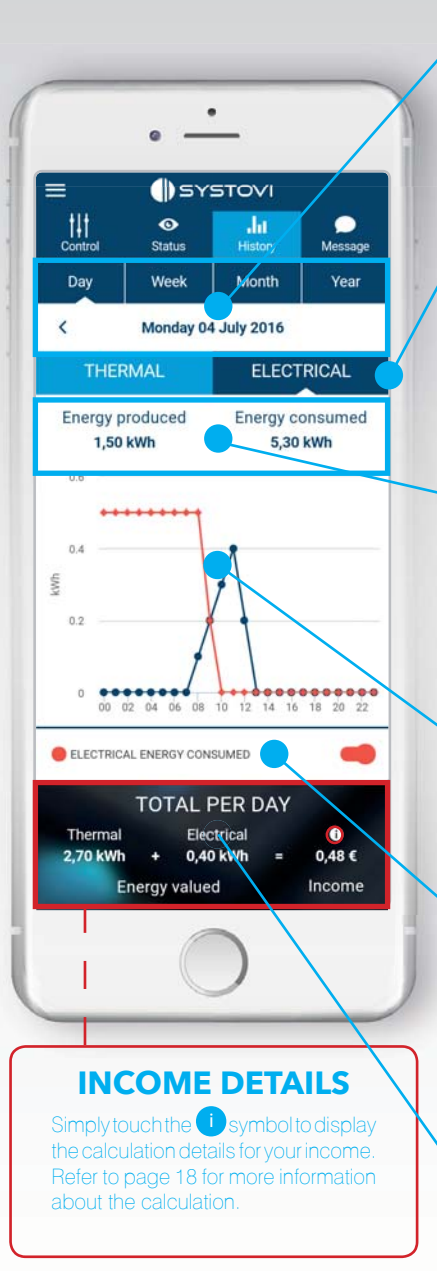

\* Non-contractual data for information purposes only.

#### FREQUENCY

Simply touch the graph to select the period for which you want to consult the data. You may then select: the day / week / month / year.

### ENERGY CHOICE

Touch the energy of your choice, thermal or electrical, to browse the data and associated graphs.

#### THERMAL ENERGY \* Available & Used

View your thermal production through two criteria, the available and used energy, expressed in kWh (day, week, month or year).

#### ELECTRICAL ENERGY \* Produced & Consumed

View your electricity production through two criteria, the produced and consumed energy, expressed in kWh (day, week, month or year).

#### GRAPH

Browse the graph that corresponds to the selected energy's data.

Touch a point on the curve to see the detail of the data.

#### KEY

Activate or deactivate the display of the energy curves visible on the screen, using the buttons on the right of the screen.

#### **TOTAL \***

Consult the total (day, week, month or year) of the thermal and electrical income in progress. This total takes account of the converted energy self-consumed and/or sold on.

## **SMART-R**

## **USAGE MODES FOR YOUR ENERGY**

To help you understand the income calculation methods in the "History" tab, here is some more information about the different usage modes for your energy and the formula used to calculate your profit.

The energy produced Selfby your panels is consumed consumption by your home. (The surplus energy is not converted)

Profit calculation € X energy provider purchase

Profit calculation €

Profit calculation €

thermal energy used X

You self-consume the power generated for your appliances as your number one priority and sell any surplus power to the grid.

Feed-in

tariff

Thermal

energy

Your ventilation module produces thermal energy which is then supplied to your home. (The unused surplus energy is not converted)

> **UPDATING THE TARIFF VALUES**

The default energy tariff value is updated every year. However, you may customise these values from the "My Profile" space to adjust to the tariffs you negotiate with your energy provider.

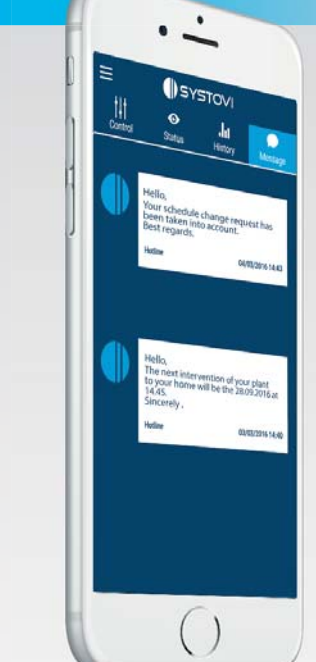

## NOTIFICATIONS

#### **MESSAGE RECEPTION**

Get the message sent by the SYSTOVI Hotline directly in the "Messages" tab.

This messages will help you keep up to date with the latest information from SYSTOVI about SMART-R improvements or interventions at your home.

Example: intervention planned at your home on 25/05/2016 at 2.30 pm.

#### **PUSH NOTIFICATIONS**

A notification will be highlighted automatically when each message is received from the SYSTOVI Hotline.

### **USAGE INSTRUCTIONS**

#### **BEST PRACTICE**

To get the most out of the SMART-R app and your solar power system in general, we recommend that you follow these instructions:

- In self-consumption mode, you must pay attention to the sun's radiation level to get the most out of your equipment. You can forget about peak / off-peak hours.

- Do not expect the system to supply a high level of thermal energy when the energy available under the panels is much lower.

- Use cooling mode to get cool air in the summer.

## SMART-R INSTALLER SECTION

## **SMART-R**

### **GENERAL INFORMATION**

| General information                        | 21      |  |
|--------------------------------------------|---------|--|
| SMART-R system presentation                | 24      |  |
| Equipment presentation                     | 26      |  |
| Connecting the<br>Modul-R board to the web | 28      |  |
| Installing the SMART-R Watt                | 29      |  |
| Monophase installation diagram             | 30      |  |
| Radio frequency pairing<br>a SMART-R Watt  | 32      |  |
| Checking the installation                  | 33      |  |
| SMART-R registration                       | 34      |  |
|                                            | APENDIX |  |
| Using the tool provided with SMAR          | T-R 35  |  |
| Changing SMART-R Watt                      |         |  |
| operating mode                             | 36      |  |
| Meaning of the SMART-R Watt LEDs           | s 38    |  |
| Global control of energy systems           | 40      |  |
| References Guide                           | 42      |  |
| Notes                                      | 43      |  |
|                                            |         |  |

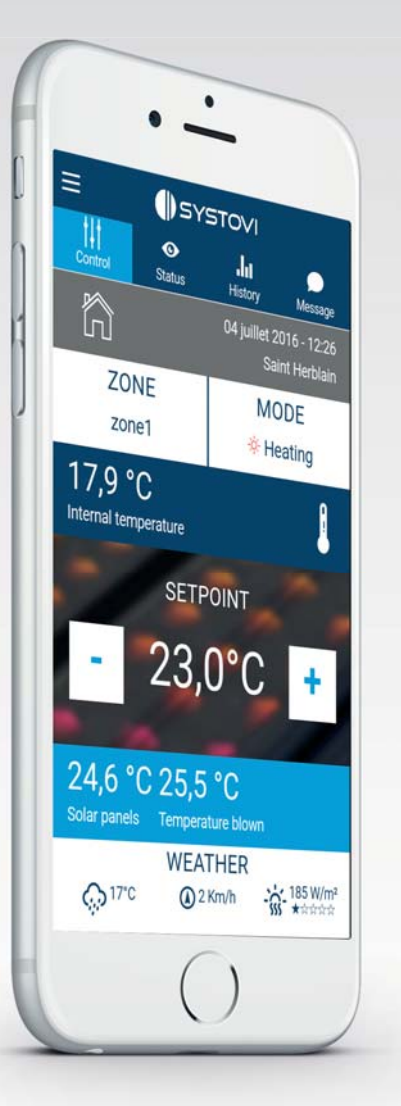

Thank you for placing your trust in SYSTOVI® for your connected aerothermal or photovoltaic installation. If this manual does not answer all your questions, please get in touch with your SYSTOVI® contact.

The following instructions are intended to guide the user while preparing and carrying out the work. During installation, observe the safety instructions provided in this manual.

We cannot be held responsible for any modifications or any use that does not comply with the assembly requirements.

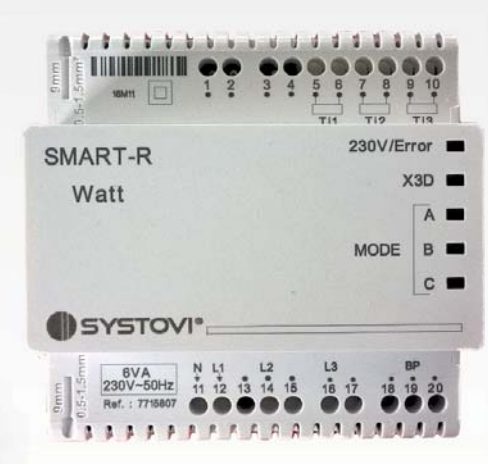

## **SMART-R**

### **GENERAL INFORMATION**

### **GENERAL INFORMATION**

#### **SAFETY INSTRUCTIONS & SYMBOLS**

The pictograms have the following meanings:

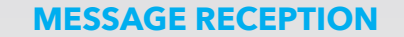

The SYSTOVI SMART-R solution is the only solution compatible with SYSTOVI energy management modules (Modul-R).

To install the solar cover, please refer to the "cover (BN52)" assembly manual. To install the ventilation and supply system, please refer to the "cover (BN76)" assembly manual.

You need this assembly manual to install and commission the SMART-R solution in your Customer's home.

#### **DELIVERY & PACKAGING**

The energy meters, the Wi-Fi unit and the accessories must be handled carefully and stored suitably.

If the packaging is damaged during transport, as soon as you receive it you must provide your reserves to the carrier and inform them of your reserves by registered letter within 48 hours. Check the content of the packaging before you start installing the elements. The packaging materials must be disposed of in accordance with current regulations.

#### **INSTALLATION AND USER MANUAL STORAGE LOCATION**

This installation and user manual must be given to the installation's user and must be kept in a visible location inside the technical premises.

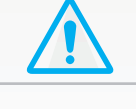

#### WARNING

The SMART-R system must be installed by specialist, qualified assembly staff who are bound to observe legislation, current requirements, accident prevention rules, the general applicable technical rules and the corresponding standards.

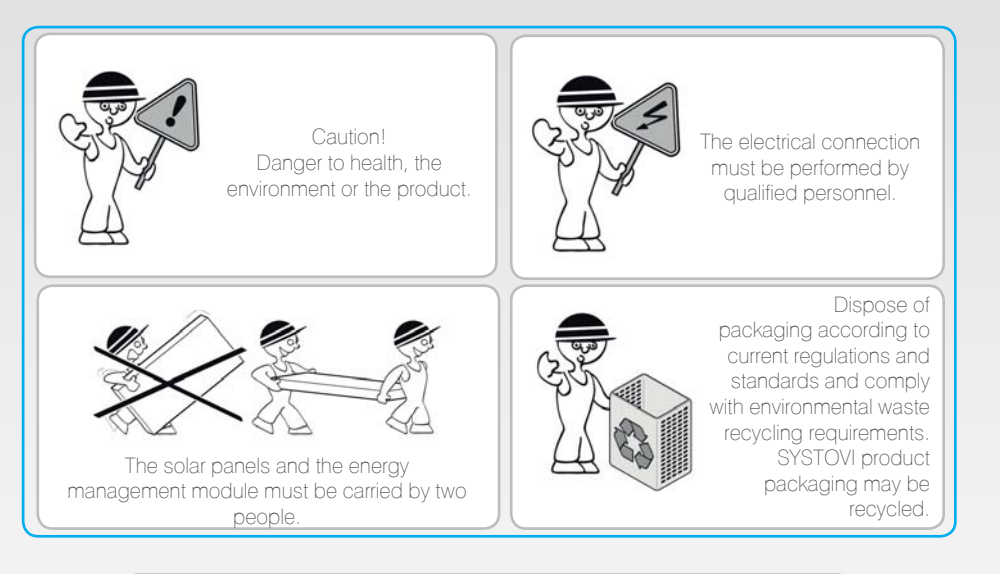

#### **STANDARDS AND DIRECTIVES**

When planning, installing and commissioning the SMART-R system, in addition to current standards you must also observe any applicable regional regulations. In addition, the whole installation must be installed according to the general technical rules:

- Accident prevention, electrical installation and equipment protection regulations
- Accident prevention and construction work protection regulations
- Fire behaviour for construction materials and elements
- Specifications for the execution of low voltage electrical installation, premises, wet spaces and open air installations
- Installation and commissioning of earthing networks

## **SMART-R SYSTEM PRESENTATION**

3/ The thermostat is used to regulate and transmit ventilation data to the energy management module (Modul-R). It also receives operating parameters from the app to synchronise with any changes made.

Maximum 4 minutes between each formation transmission from the thermostat to the smartphone or vice versa.

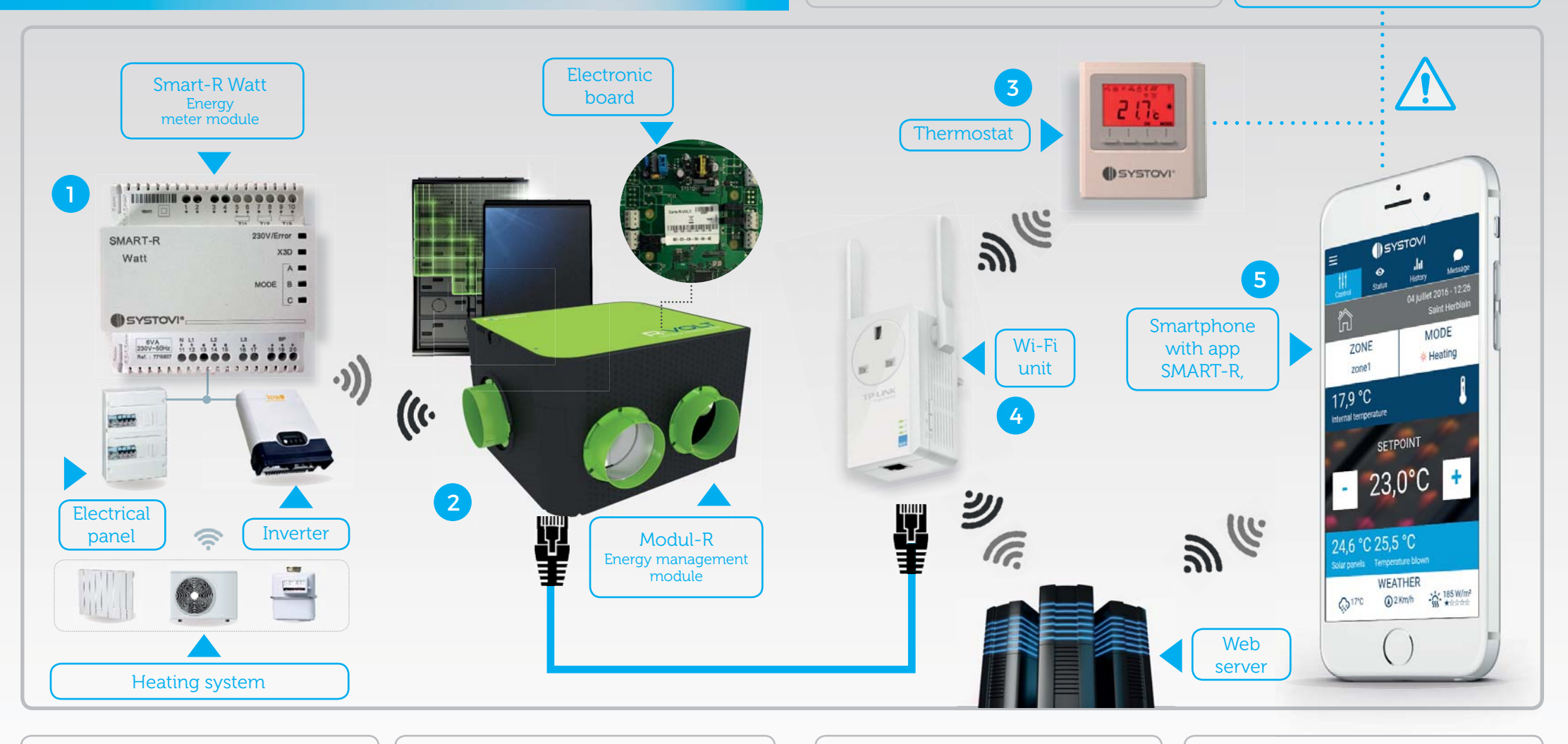

1/ The SMART-R Watt is an energy meter module which recovers the data relating to your electricity consumption and production, and sends it to the energy management module. This is all done by radio transmission. 2/ The energy management module (Modul-R) receives the data from the SMART-R Watt, the thermostat and the web server thanks to the connection with the Wi-Fi unit. It may also send data to these appliances. 4/ The Wi-Fi unit is connected to the ventilation module by Ethernet cable. It sends and receives data via Wi-Fi and communicates with the dedicated web server, the thermostat and the SMART-R Watt.

5/ The SMART-R app communicates with the web server to receive the data from the solar power system almost instantly. The instructions sent from the app also travel over the web to be applied on the module and the thermostat.

### **EQUIPMENT PRESENTATION**

#### MONOPHASE KIT COMPOSITION - EL11

The new installation SMART-R kit is composed of:

- 1 Wi-Fi unit including a manufacturer's manual and an Ethernet cable (E121)
- 1 SMART-R Watt including a brief manual (E108)
- 2 closed intensity transformers (E 122 / E102)
- 1 User and installation manual (BN86)
- 1 230V plug (E120)

#### **RETROFIT MONOPHASE KIT COMPOSITION - EL12**

The existing installation SMART-R kit is composed of:

- 1 Wi-Fi unit including a manufacturer's manual and an Ethernet cable (E121)
- 1 SMART-R Watt including a brief manual (E108)
- 2 Closed intensity transformers (E 122 / E102)
- 1 User and installation manual (BN86)
- 1 Standard electronic board (E098)
- 1 Ambient thermostat (E100) - 1 230V plug (E120)

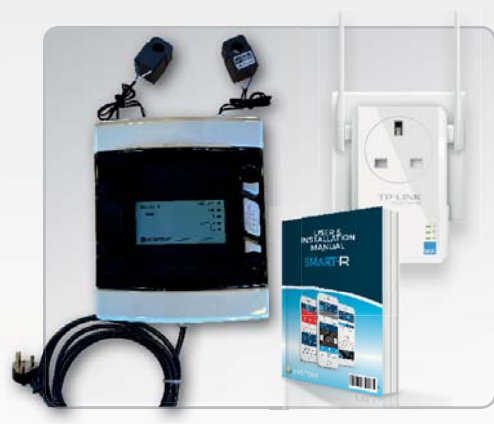

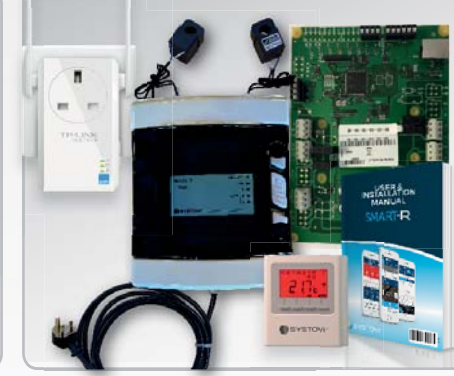

To install and configure the three-phase kit, please refer to the SMART-R instructions available at SYSTOVI.COM

#### **SMART-R WATT (E108)**

The SMART-R Watt lets you take the following monophase measurements:

- Instant power in Watts (up to 3 measurements maximum / SMART-R Watt)
- Energy in Watts per hour (up to 3 measurements maximum / SMART-R Watt)
- A monophase measurement enables a maximum instant power of 13800 Watt to be measured.

The SMART-R Watt lets you take the following three-phase measurements:

- Instant power in Watts (up to 1 measurement maximum / SMART-R Watt)
- Energy in Watts per hour (up to 1 measurement maximum / SMART-R Watt)
- A three-phase measurement enables a maximum instant power of 41400 Watt to be measured.

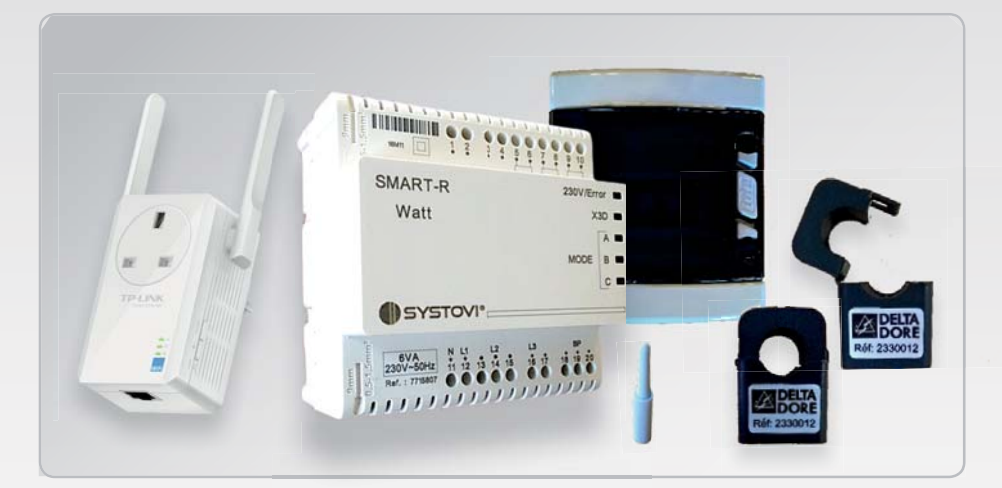

#### WI-FI UNIT (E121)

The Wi-Fi unit is used to connect the energy management module (Modul-R) to your customer's wireless Internet box. You just need a 230 V socket less than 20 cm from the energy management module.

NB: This component's reference may change over time

#### OPEN TI (E122 / E102)

An Open Ti is an open intensity transformer that is used to measure the current that passes through a phase without uncabling. It is connected to one of 3 inputs (Ti1, Ti2 or Ti3) on the SMART-R Watt.

Measuring range: 0 - 60 A

Diameter: 16 mm Tolerance: +/- 2.5 % over the range 0 – 13800 Watts

Cable length: 50 cm

Color for reference E 122 : Black and Red Color for reference E102 : White and Blue

## **SMART-R**

### **CONNECTING THE ENERGY MANAGEMENT MODULE BOARD (MODUL-R) TO THE WEB**

#### **INSTALLING THE SMART-R WATT** (MODE NO. 1 - PRESET AT THE FACTORY)

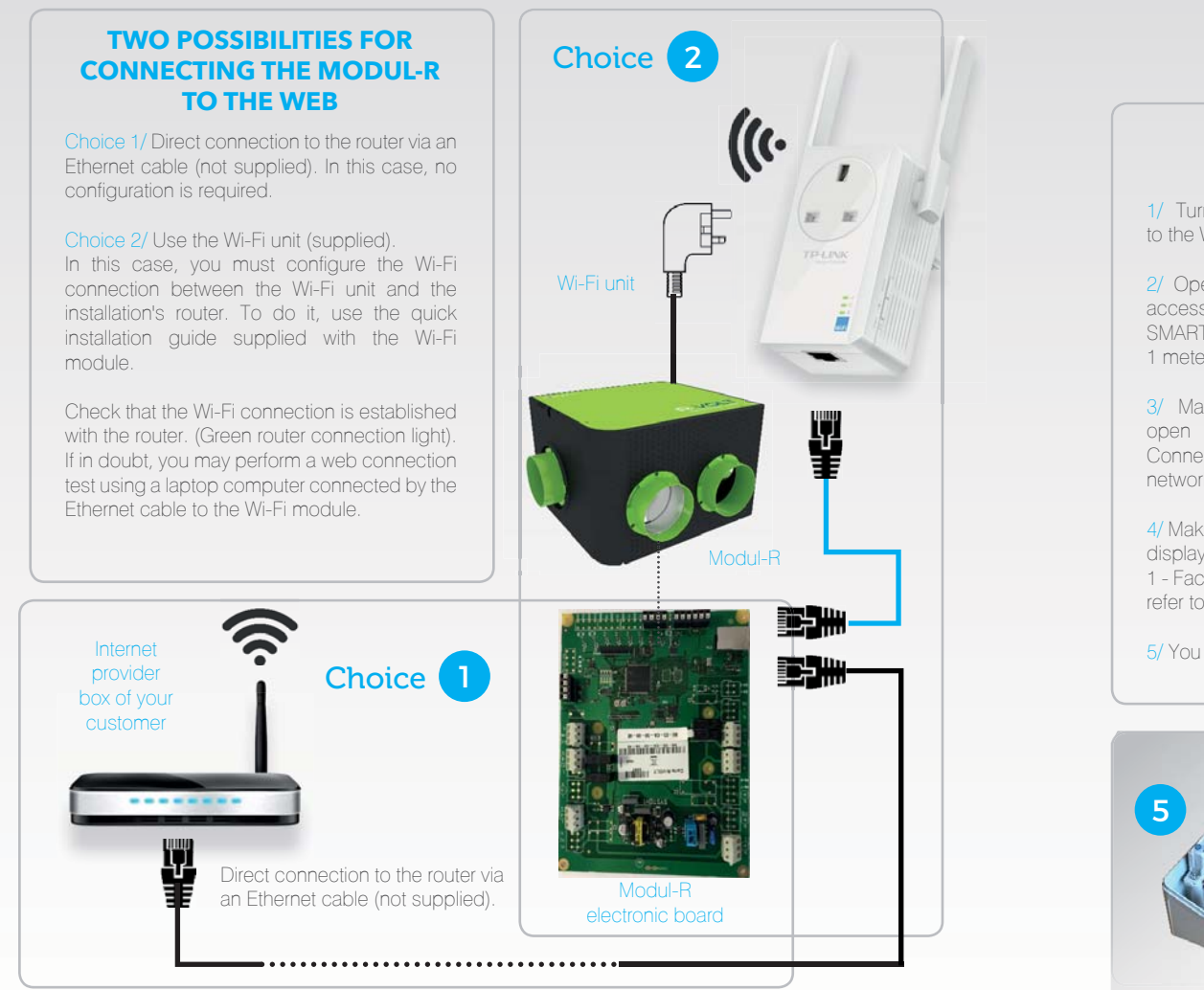

#### To measure the production of photovoltaic panels and the consumption of the customer home with SMART-R Watt in monophase

#### **INSTALLATION STEPS**

1/ Turn off the Modul-R you just connect to the Web.

2/ Open your box and unscrew its front to access the entire SMART-R Watt. Install SMART-R box near the electrical panel (about 1 meter).

3/ Make connections of current transformers open as shown in the diagram P 30-31. Connect the pre-wired to the house electrical network with plug 230 V.

4/ Make sure the SMART-R Watt inside the box displays the correct configuration (Mode No. 1 - Factory configuration). If this is not the case, refer to Appendix P36 to set the mode.

5/ You are now ready to pair it.

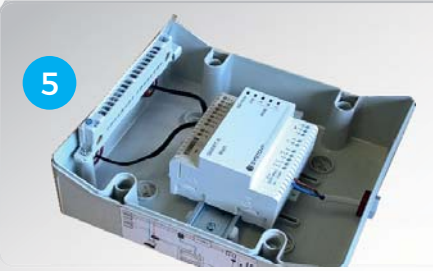

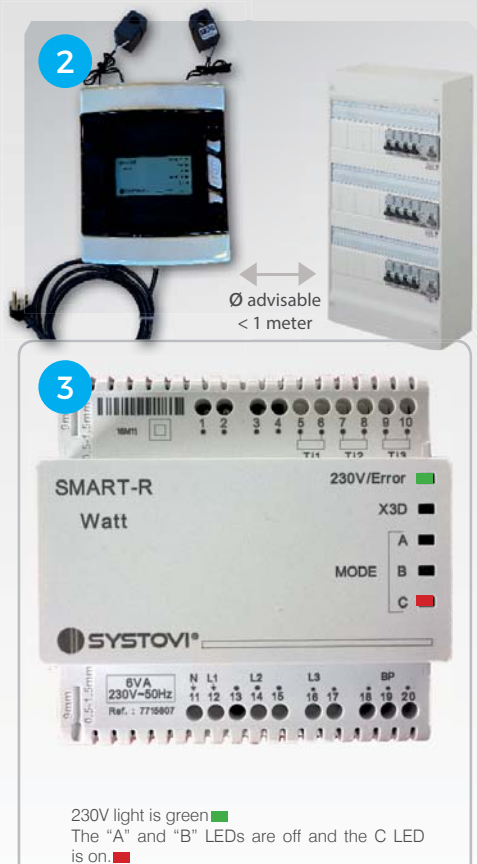

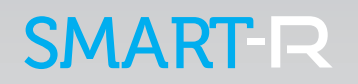

### MONOPHASE CABLING DIAGRAM SELF-CONSUMPTION OR FEE-IN-TARIFF CONNECTION

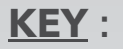

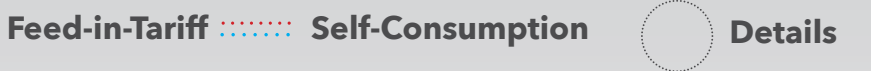

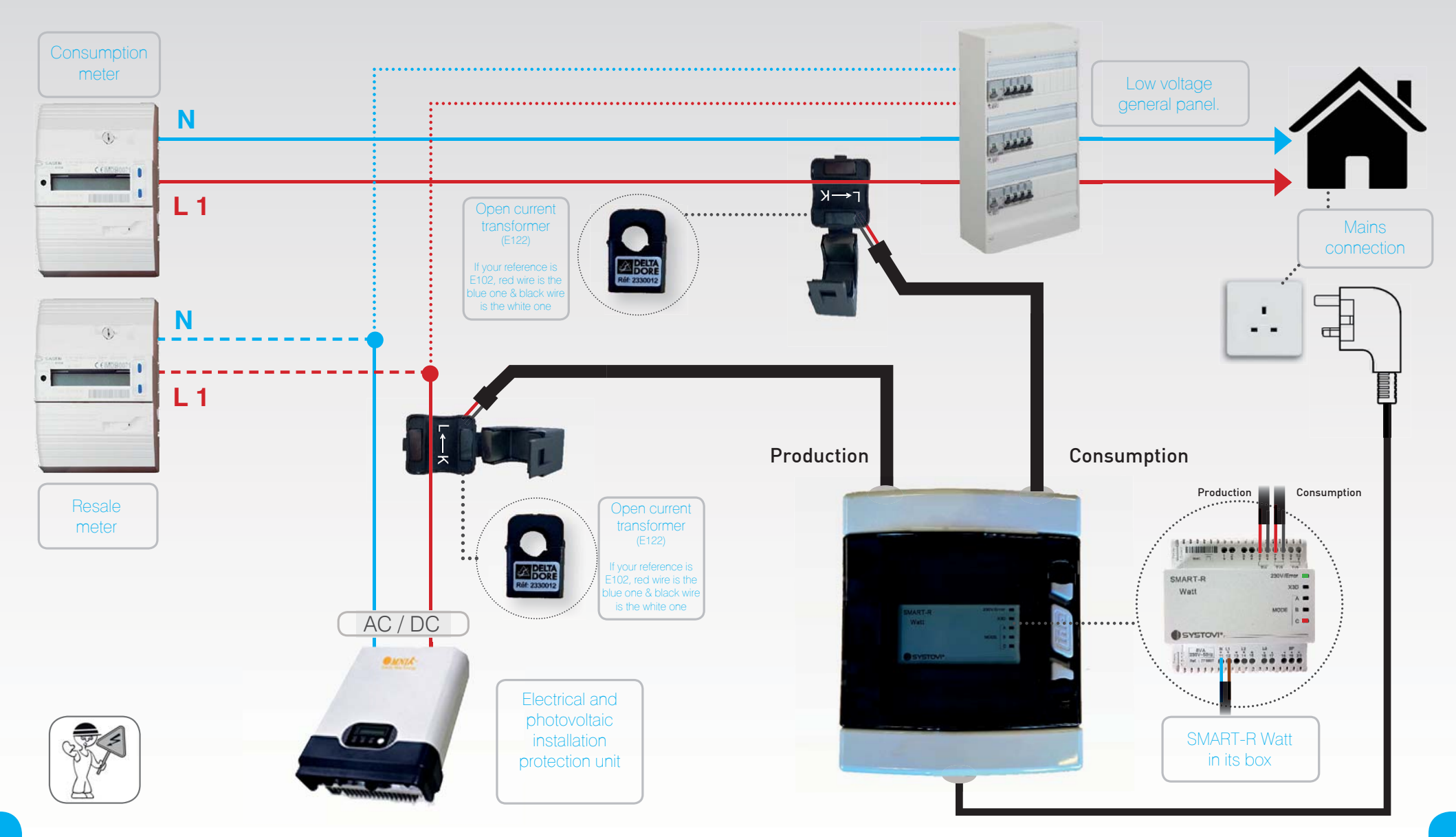

+

## SMART-R

### **SMART-R WATT RADIO FREQUENCY PAIRING**

### **CHECKING THE INSTALLATION**

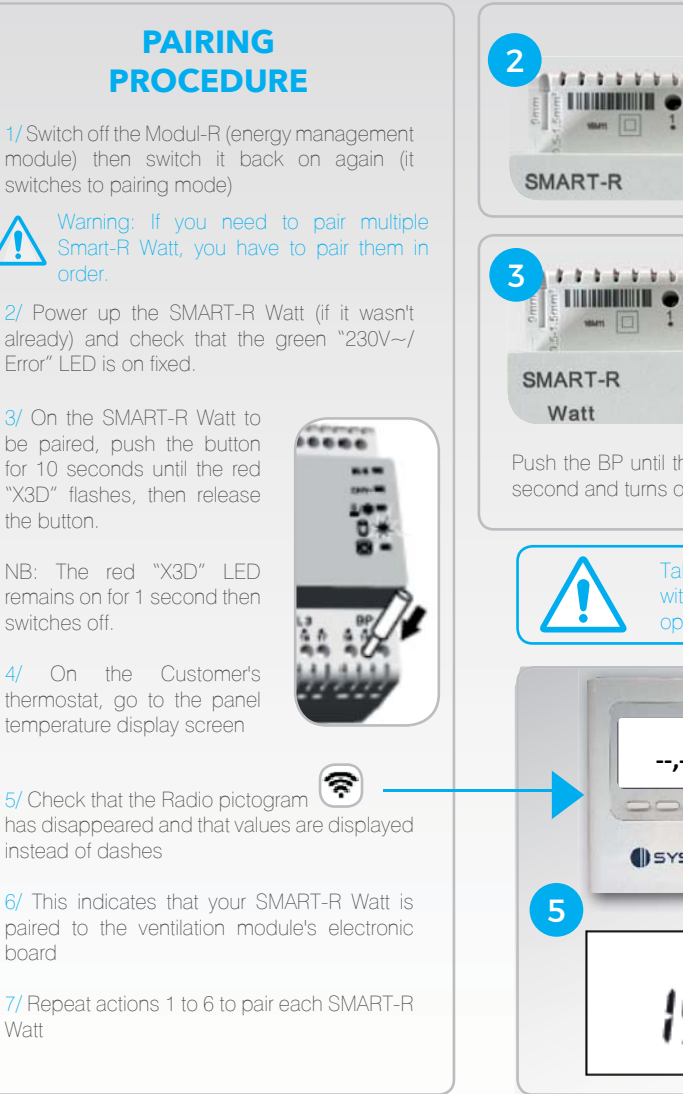

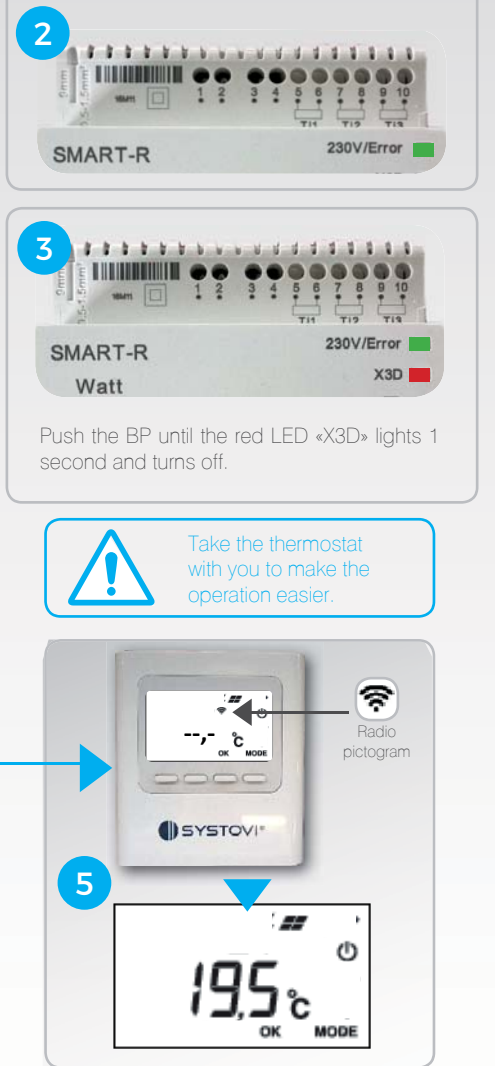

#### **Checking that production of PV modules** and single phase customer consumption are reported in the SMART-R Watt box.

#### **CHEKING STEPS**

1/ Now that SMART-R Watt is paired, disconnect the inverter from the network, and then, turn on a light housing (the objective is to verify that SMART-R Watt calculates housing consumption).

2/ Wait 3 minutes to let SMART-R Watt synchronizes information that it calculates with the thermostat.

3/ Look at the thermostat and press «OK» button until the display C--- appears. Repeat the process several times to find all system codes noted by the thermostat.

Two cases:

- No system code appears, or different system codes than C094 appears on the screen (skip to step 6 /
- The C094 system code appears, continue to step 4 / and 5 /.

4/ The system code C094 indicates that you have to reverse the Neutral phase of the female outlet. To do this, unplug SMART-R Watt and perform wiring.

5/ Note that system code C094 system disappeared after the thermostat wiring and reconnecting the SMART-R Watt.

6/ Reconnect the inverter and check on the thermostat (power generation menu, real time) that the production is the same than the one displayed on the thermostat.

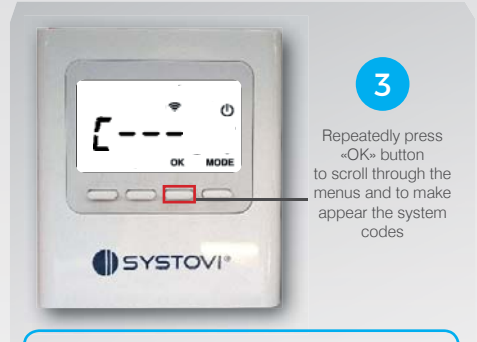

the «system codes» menu several times

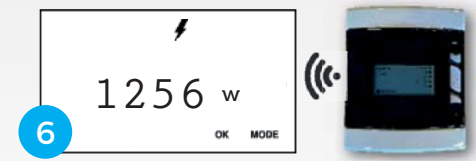

From «system code» press 2 time «OK» button to navigate to the «power generation real time» menu.

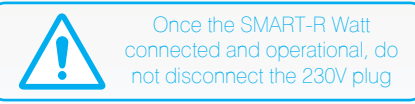

THE ELECTRICAL CONNECTION IS FINISHED. YOU NOW HAVE TO REGISTER SMART-R SYSTEM TO ACTIVATE THE ACCOUNT

32

Watt

## **SMART-R**

#### APPENDIX

### **SMART-R REGISTRATION**

### USING THE TOOL PROVIDED WITH SMART-R

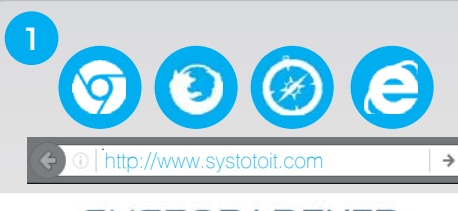

#### SYSTOPARTNER

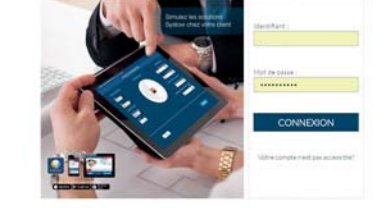

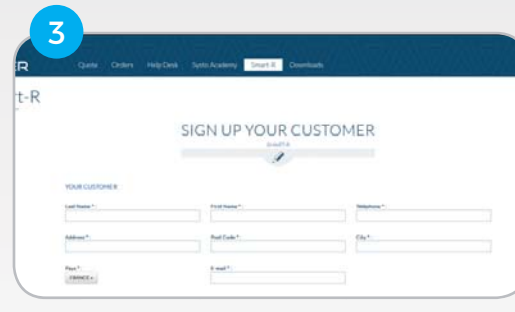

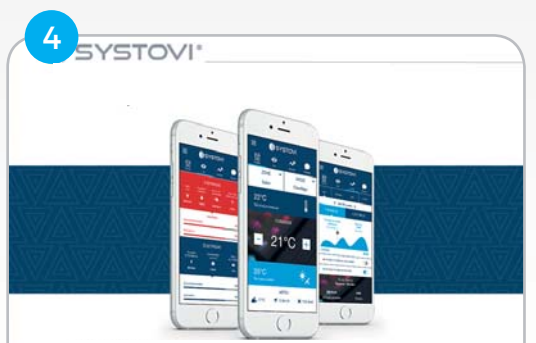

#### SMART-R REGISTRATION IN THE DATABASE

Once the installation is completed, you have to register the SMART-R of your customer to activate his account.

#### To do it :

1/ Go to your SystoPartner area to the following address: WWW.PRO-SYSTOVI.COM

2/ Once you have logged in, click on "SMART-R" tab; a registration form appears.

3/ Fill in the fields with your customer's data and confirm.

Make sure you do not forget the IMAC code, which is the key for the link between the system of your customer and his SMART-R account.

4/ You will receive an email after 15 minutes. Several cases are possible:

 The system is valid. An email is sent to you to certify that the account has been created and the installation is connected.
 A message is also sent to the customer to inform him that his system is fully connected.

- The account is created but does not communicate with the system of your customer. An email is sent to you in order to inform you about the procedure to follow and remind you of the SYSTOVI hotline number if needed.

Once the problem is solved, you will receive an email to confirm that the installation is correctly monitored and a validation email has been sent to your customer.

### THE SMART-R INSTALLATION IS COMPLETE.

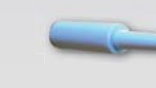

# The tool provided allows to modify the electrical connections and change operating modes of SMART-R Watt

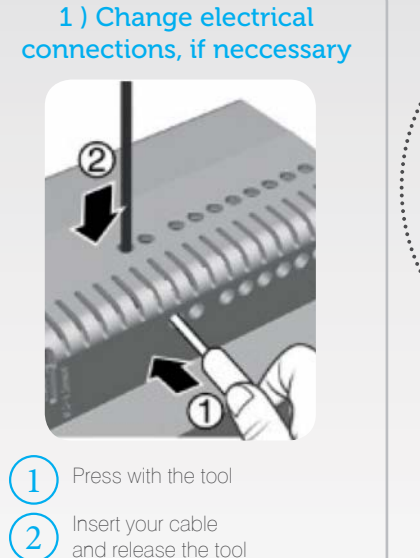

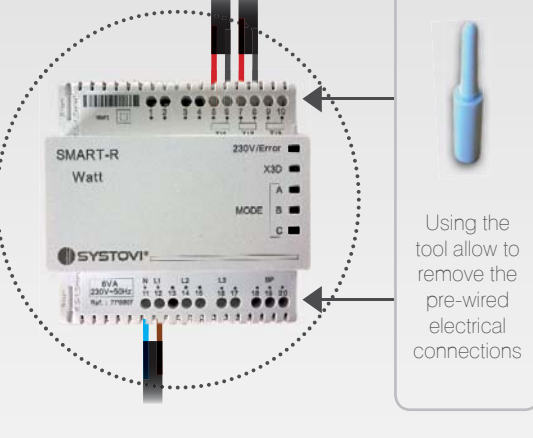

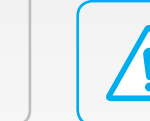

we do not engage our responsibility if pre-wired electrical connections are modified by yourself.

## 2 ) Changing the mode of operation

If the mode No. 1, pre-set at the factory, is not suitable for the installation, there is a possibility to change the mode of SMART-R Watt to suit all eventualities. More details Pages 36-37.

APPENDIX

SMART-R

Watt

SYSTOV

### CHANGING SMART-R WATT OPERATING MODE

#### CHANGING OPERATING MODE

By default, ex-factory, the SMART-R Watt is configured in mode No. 1, i.e. the "C" LED is on fixed in red. Proceed as follows if you want to change the SMART-R Mode:

1/ Hold down the SMART-R Watt's push button for over 3 seconds until all the LEDs flash, then release the button within 10 seconds. (Otherwise you will switch to pairing mode). The green "230V~/Error" LED keeps flashing.

2/ You are now in SMART-R Watt configuration mode.

Each time you press the push buttons corresponds to confirming the incremented Mode.

Examples:

I am in Mode No. 0 (no "MODE" LEDs are on in flashing red) one push on the button enables me to access Mode No. 1.

I am in Mode No. 5 ("MODE A and C" LEDs are on in flashing red) Two pushes on the button enable me to access Mode No. 7.

Refer to the page opposite to understand the Mode sequence.

| SMART-R                        |           | 5 6 7 8<br>TH TIS<br>230V/Er |             |
|--------------------------------|-----------|------------------------------|-------------|
| Watt                           |           | MODE                         | A A B A C A |
| SYSTOVI"                       | L1 L2     | 13                           |             |
| 230V-50Hz 11<br>Ruf. : 7715807 |           |                              | 20          |
|                                | Press and | d hold for ov                | ver 3       |

#### **CONFIGURATION MODE**

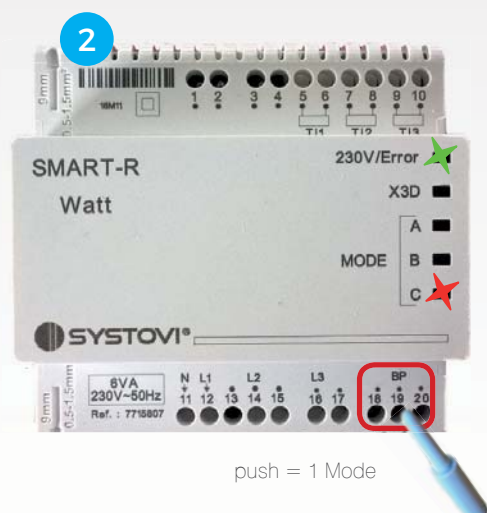

#### **CONFIGURATION VALIDATION**

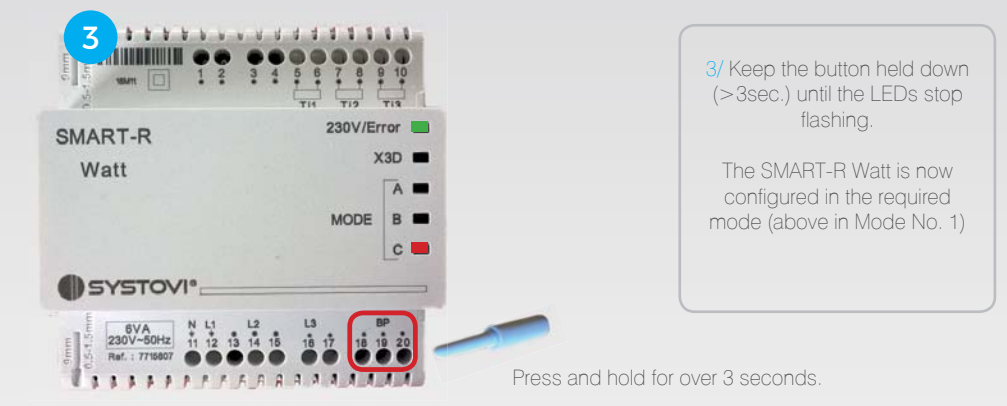

### UNDERSTANDING THE MODE SEQUENCE

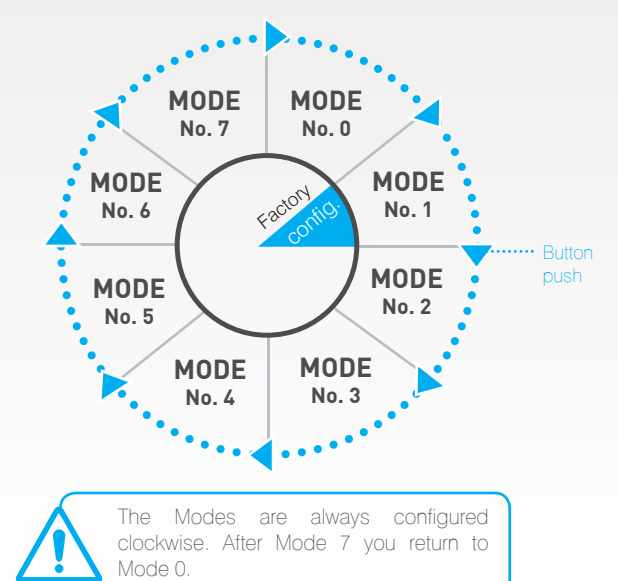

### MEANING OF THE SMART-R WATT LEDS

| Configuration selected                                                                                                    | Corresponding LEDs on SMART-R Wa                                  |
|----------------------------------------------------------------------------------------------------|-------------------------------------------------------------------|
| Mode No. 0: 3 monophase meter channels<br>Ti1 / L1 channel: Production meter<br>Ti2 / L1 channel: Consumption meter                                           | 230V- Sector presence<br>X30 - X3D Communication<br>Counting Mode |
| Mode No. 1: 2 monophase meter channels<br>Ti1 / L1 channel : Production meter<br>Ti2 / L1 channel : Consumption meter<br>>> Factory configuration             | Sector presence<br>X3D Communication                              |
| Mode No. 2 No. 1 meter channel in monophase<br>Ti1 / L1 channel: Production meter                                                                             | 230V- X3D Communication<br>X3D Communication<br>Counting Mode     |
| Mode No. 3: No. 2 meter channel in monophase<br>Ti2 / L1 channel: Consumption meter                                                                           | 230V- Sector presence<br>X3D Communication<br>Counting Mode       |
| Mode No. 4 No. 3 meter channel in monophase<br>Ti3 / L1 channel: Meter No. 3                                                                                  | X3D Communication<br>Counting Mode                                |
| Mode No. 5: 3 meterchannels in three-phase<br>Ti1 / L1 channel: Production meter<br>Ti2 / L2 channel: Production meter<br>Ti3 / L3 channel: Production meter  | 230V- Free Sector presence<br>X3D Communication<br>Counting Mode  |
| Mode No. 6: 3 three-phase meter channels<br>Ti1 / L1 channel: Consumption meter<br>Ti2 / L2 channel: Consumption meter<br>Ti3 / L3 channel: Consumption meter | 230V- Sector presence<br>X3D Communication                        |
| Mode No. 7: 3 three-phase meter channels<br>Ti1 / L1 channel: Meter No. 3<br>Ti2 / L2 channel: Meter No. 3<br>Ti3 / L3 channel: Meter No. 3                   | 230V- Sector presence<br>X3D Communication<br>Counting Mode       |

## **MEANING OF THE SMART-R WATT LEDS**

| MAINS PRESENCE                                                                                                    |                                                                                |
|----------------------------------------------------------------------------------------------------|--------------------------------------------------------------------------------|
| <ul> <li>Green LED off: SMART-R Watt badly connected to the 230V<br/>network or there is no voltage on the 230V network</li> </ul>                                                   | 230V- E Sector presence                                                        |
| - Green LED on fixed: SMART-R Watt connected to the 230V network and there is voltage on the 230V network                                                                            | 230V-                                                                          |
| X3D                                                                                                    |                                                                                |
| <ul> <li>LED off: Product not paired, no communication,<br/>following pairing after LED switched on for 1 s.</li> </ul>                                                              | x30 🖃 🔶 X3D Communication                                                      |
| - LED on fixed for 1 s:<br>After holding down the button for 10 s (Pairing phase).                                                                                                   | x30 📕 🕂 X3D Communication                                                      |
| - LED flashing 500 ms ON / 500 ms OFF:<br>During an X3D communication.                                                                                                    | 🗴 🔭 🔭 X3D Communication                                                        |
| CONFIGURATION                                                                                                    |                                                                                |
| - Green LED flashing 250 ms ON / 250 ms OFF:<br>meter in configuration mode.                                                                                                    | 230V-                                                                          |
| PRODUCT DELIVERY                                                                                                    |                                                                                |
| The product is delivered with Mode No. 1 configured by default<br>and the meter at 1 Wh on the infinite meter.                                                                       | PRODUCT<br>PAIRING                                                             |
| METER CONFIGURATION                                                                                                    | - Set the energy management                                                    |
| Hold down the button for between 3 and 10 seconds, green LED flashes from 3 seconds                                                                                                  | module to wait first (switch the module off then on).                          |
| As soon as the green LED flashes, release the button $=>$ The green LED configuration mode stays flashing.                                                                           | - Hold down the button for over 10 seconds.                                    |
| Once in configuration mode, each button push corresponds to a configuration (1 push => config 0, 2 pushes config 1, etc.), display of the corresponding flashing configuration LEDs. | - As soon as the X3D fixed<br>LED appears (display 1s),<br>release the button. |
| Once the configuration is selected, holding down the button for over 3 seconds confirms the choice=> the green LED stops flashing and the meter LEDs become fixed.                   |                                                                                |

## **SMART-R**

**APPENDIX** 

**ALL SYSTEMS CONSIDERED** 

### **GLOBAL CONTROL** HEATING SYSTEM AND DOMESTIC HOT WATER

#### CONTROL OF THE HEATING SYSTEM AND DOMESTIC HOT WATER WITH SMART-R

In addition to track the performance of the solar system, it is possible to take control of the heating system and hot water with the SMART-R application and thermostat.

Indeed, SMART Watt-R is compatible with any types of systems.

SMART-R solution is able to control, measure and analyze the performance of all energies in the house.

To make it work, you need to add a special reference with your heating and / or hot water systems as explained hereinafter

To know which special reference to use, please refer to the guide on page 42. All systems considered should be compatible with SMART-R by the end of 2016.

When connected properly, the box communicates directly with the SMART-R application, the thermostat and the Modul-R. The production and consumption data will be accurately known. All these data are viewable with the mobile app.

Moreover, it is possible to manage the heatings and hot water systems directly with your smartphones, tablets and thermostat.

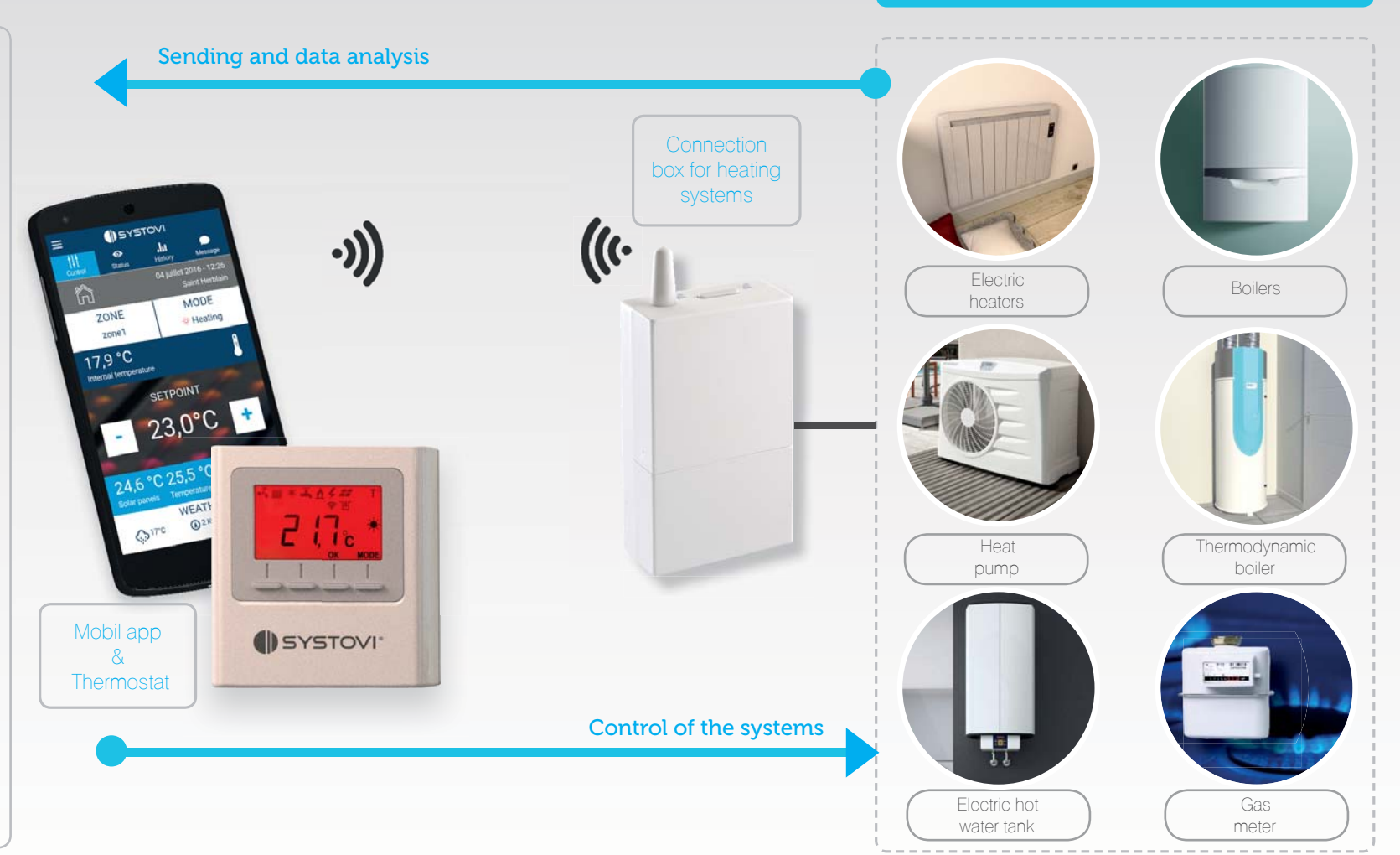

APPENDIX

## **SMART-R**

### **REFERENCE GUIDE** FOR GLOBAL CONTROL OF THE HOME

### NOTES

As previously seen, it is possible to monitor, measure and analyze all heating and hot water systems with SMART-R.

To make it real, each system needs a special reference to transmit and receive data. Discover below the guide of the different references required (available by the end of 2016).

| GUIDE      |                                                                  |                    | 1-1 |
|------------|------------------------------------------------------------------|--------------------|-----|
| Н          | ome system                                                       | Reference required |     |
|            | Thermodynamic<br>boiler                                          | Tyxia 4910         |     |
|            | Electric hot<br>water tank                                       | Tyxia 4910         |     |
|            | Non-reversible heat pump system <b>(Single zone)</b>             | RF 6000            |     |
|            | Reversible air-conditioning<br>heat pump system<br>(Single zone) | RF 6500            |     |
|            | Electric heaters<br>(Contact 16A)                                | RF 6000            |     |
|            | Electric heaters (pilot wire)                                    | RF 4890            |     |
|            | Electric heating floor<br>or Electric heaters<br>(Contact 10A)   | RF 6600 FP         |     |
|            | Boiler<br>(Single Zone)                                          | RF 6000            |     |
| Churches a | Gas<br>meter                                                     | Tywatt 5100        |     |

| Λ |  |
|---|--|
|   |  |
|   |  |

To get the detailed installation instructions for each reference, please visit our website systovi.com/en/

All reference manuals will be available for download by the end of 2016.

42

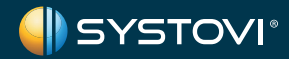

Systovi is a French designer and manufacturer of solar solutions for private homes. Our products are designed and manufactured in France (Saint-Herblain) and distributed across Europe.

> 5 rue du Chêne Lassé 44 800 Saint-Herblain France +33 (0) 240 944 420 international@systovi.com www.systovi.com/en/